# How to extract and prepare DWD standard COSMO-analysis for the use with INIFOR using Pamore

INIFOR expects four input files containing COSMO output:

- hhl.nc
- soil.nc
- <prefix>YYYYMMDDHH-flow.nc
- <prefix>YYYYMMDDHH-soil.nc

The prefix distinguishes different DWD products, for instance COSMO analyses (laf) or forecasts (lff). In the following we describe how you can get the required data from DWDs COSMO standard analysis using Pamore.

## Preparation:

Please, check if your institution is already registered for Pamore. If not, download the registration form via the Webpage <u>https://www.dwd.de/DE/leistungen/pamore/pamore.html</u>, (see link below "zur Registrierung").

When you are registered, you can start Pamore from the same webpage using the link "Start Pamore" and choose the button "change to english" or use the link <u>https://oflxd21.dwd.de/cgi-bin/spp1167/webservice.cgi</u> Login with your user and password.

There are different possibilities to get your data. E.g., you can use the interactive interface. But there is also the possibility to put in command lines. How you do that, is described in the following.

Choose "Database request". You will get to a page where you can choose the kind of model data interactively or press the button "Free input of database request".

| Balance of all delivered model data: 210 TB, 350 Million GRIBs, 17 Million database requests (August 2005 - December 2018) You are recorded at the system under the real name "Heike Noppel". What can we do for you? Retrieve model data out of database Please choose the kind of model data to retrieve: Model data from operational model cycle Model data from NUMEX model experiments                                                                                               |                                                   | Web Services of DWD                                                                                                    |
|----------------------------------------------------------------------------------------------------|---------------------------------------------------|----------------------------------------------------------------------------------------------------|
| Database request       You are recorded at the system under the real name "Heike Noppel".         What can we do for you?       Retrieve model data out of database         Please choose the kind of model data to retrieve:       Ketrieve model data out of the DWD database system. This includes data from the operational model cycle         Model data from operational model cycle       Database request         Model data from NUMEX model experiments       Database request |                                                   | Balance of all delivered model data: 210 TB, 350 Million GRIBs, 17 Million database requests (August 2005 - December 2018)                                                                                                    |
| Database request     What can we do for you?       Retrieve model data out of database       Please choose the kind of model data to retrieve:     t GRIB formatted model output data out of the DWD database system. This includes data from the operational model cycle       Model data from operational model cycle     Database request       Model data from NUMEX model experiments     Database request                                                                           |                                                   | You are recorded at the system under the real name "Heike Noppel".                                                                                                    |
| Retrieve model data out of database         Please choose the kind of model data to retrieve:       t GRIB formatted model output data out of the DWD database system. This includes data from the operational model cycle         Model data from operational model cycle       Database request         Model data from NUMEX model experiments       Database request                                                                                                    | Database request                                  | What can we do for you?                                                                                                    |
| Please choose the kind of model data to retrieve: t GRIB formatted model output data out of the DWD database system. This includes data from the operational model cycle<br>Model data from NUMEX model experiments Database request                                                                                                    |                                                   | Retrieve model data out of database                                                                                                    |
| Model data from operational model cycle Model data from NUMEX model experiments                                                                                                    | Please choose the kind of model data to retrieve: | t GRIB formatted model output data out of the DWD database system. This includes data from the operational<br>as from NUMEX model experiments:                                                                                    |
| Imodel data from NUMEX model experiments                                                                                                    | Model data from operational model cycle           | Database request                                                                                                    |
| Model data from the SPP 1167 testsuite External Parameters for ICON and COSMO                                                                                                    | Model data from the SPP 1167 testsuite            | External Parameters for ICON and COSMO                                                                                                    |
| are used to describe the properties of the earth's surface. These data include the orography and the land-s<br>parameters are needed to specify the dominant land use of a grid box like the soiltype or the plant cover fre                                                                                                    |                                                   | are used to describe the properties of the earth's surface. These data include the orography and the land-sea<br>parameters are needed to specify the dominant land use of a grid box like the soiltype or the plant cover fracti |
| Proceed External Parameters                                                                                                    | Proved                                            | External Parameters                                                                                                    |
| Proceed Transformation of coordinates                                                                                                    | Proceed                                           | Transformation of coordinates                                                                                                    |
| of rotated into geographic coordinates and reverse are possible:                                                                                                    | OI .                                              | of rotated into geographic coordinates and reverse are possible:                                                                                                    |
| Free input of database request Transform coordinates                                                                                                    | Free input of database request                    | Transform coordinates                                                                                                    |
| Change of user information                                                                                                    |                                                   | Change of user information                                                                                                    |
| Go back one page Go back to main form Log out rand edit your private user information stored at the system (i.e. user ID, user name in real life, email and                                                                                                    | Go back one page Go back to main form Log out     | v and edit your private user information stored at the system (i.e. user ID, user name in real life, email and                                                                                                    |
| Zur deutschen Version Change configuration                                                                                                    | Zur deutschen Version                             | Change configuration                                                                                                    |

# Step 1: Static (invariant) data (hhl.nc, soil.nc)

For INIFOR you will need the data files for the static data hhl.nc and soil.nc. COSMO grid and the standard variables have changed with time. Therefore, you have to make sure to get static data for the right time period. For the static data as well as for the dynamic data you will have to set the start date (START\_DATE) or/and end date (END\_DATE) of the time period you want to retrieve. These must have the format yyyymmddhh.

Some settings of the command line options depend on your START\_DATE and/or END\_DATE.

For example, to get hhl.nc (the height of the vertical layers) for May, 24<sup>th</sup> 2016 type in

pamore -d 2016051600 -ee HHL -model lmk ana -suffix '-hhl' -ofmt netcdf

On the webpage it may look like this. You submit your command by pressing the button "Submit request".

# Database request - enter resp. verify the pamore order

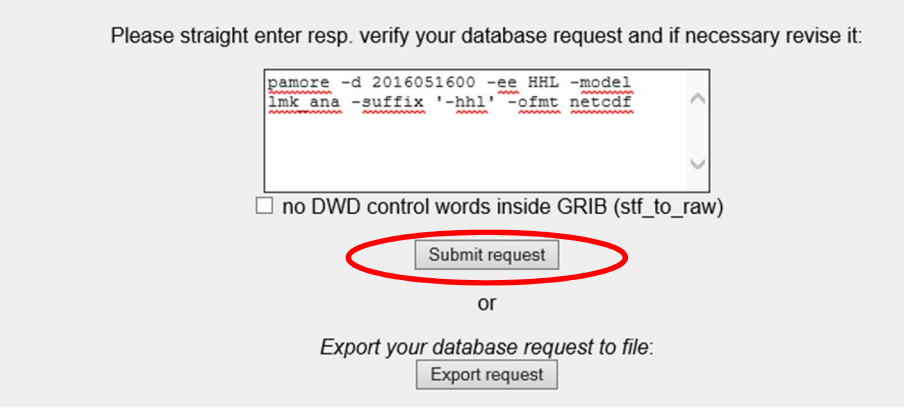

Your database query will be processed in a "batch job". When this is finished, the data is stored on an ftpserver and an email is sent to the address given in your Pamore-account, giving you a link to where you can download your data. If you try to retrieve a large amount of data this may take a few days! In case of static data like hhl this should need only some minutes. You will need to download the zipped Netcdf-File. In the example given, its name would be laf2014070800-hhl.nc.gz

For the use by INIFOR you will have to unzip and rename the file it to hhl.nc .

The meaning of the commandline options is as follows:

-d: start date

-de: end date

-model: the model (Imk\_ana for COSMO DE or cd2\_ana for D2 analysis)

-suffix: a suffix for the output file which is added to the automatically generated file name (which corresponds to the start date), e.g. in order to distinguish it from other requests for the same start date.

The command to retrieve the data file with the soil type (used by INIFOR to identify water bodies) is very similar:

```
pamore -d 2016051600 -ee SOILTYP -model lmk_ana -suffix '-soiltype' -ofmt netcdf
```

For the use by INIFOR you will have to unzip and rename the result to soil.nc

You will have to adjust the command line options to the time period you want to download. For details see step 2.

To make sure the COSMO standard grid was not changed within the time period you have chosen, you may repeat the command for hhl and soiltype replacing START\_DATE by your END\_DATE, rename the

unzipped result files to hhl\_end.nc and soil\_end.nc and compare them to the files you got for the start date. If they differ you should choose another time period (probably simply a shorter one).

#### Step 2: download the static and dynamic data

Because the format and or content of the standard analysis has changed over time, the pamore commands depend on the period of time you have chosen. There are three standards:

- 1. Before introduction of KENDA-Analysis (2006-07-19 to 2017/03/21)
- 2. Since introduction of KENDA-Analysis (2017-03-21 to 2018-05-15)
- 3. Since introduction of COSMO-D2 (since 2018-05-16)

For INIFOR you will need two files with static (soiltpype and hhl, see above) and two files with dynamic data, one for atmospheric variables with the suffix "flow", and one for the soil variables marked by suffix "soil". That means, you need to start four queries. For the three different standards the commands are

• Before introduction of KENDA-Analysis (before 2017-03-21)

pamore -d START\_DATE -ee HHL -model lmk\_ana -suffix '-hhl' -ofmt netcdf
pamore -d START\_DATE -ee SOILTYP -model lmk\_ana -suffix '-soiltype' ofmt netcdf

pamore -d START\_DATE -de END\_DATE -dinc 1 -ee
U%110,V%110,W%109,QV%110,QC%110,T%110,P%110,PP%110 -model lmk\_ana -suffix
'-flow' -ofmt netcdf

pamore -d START\_DATE -de END\_DATE -dinc 1 -ee T\_SO,W\_SO -model lmk\_ana suffix '-soil' -ofmt netcdf

#### Since introduction of KENDA-Analysis on 2017-03-21

pamore -d START\_DATE -hstop 0 -ee HHL -model lmk -lt ass -suffix '-hhl' kenda -ofmt netcdf
pamore -d START DATE -hstop 0 -ee SOILTYP -model lmk -lt ass -suffix '-

soiltype' -kenda -ofmt netcdf
pamore -d START\_DATE -de END\_DATE -dinc 1 -ee
U%110,V%110,W%109,QV%110,QC%110,T%110,P%110 -kenda -model lmk ana -suffix

'-flow' -ofmt

pamore -d START\_DATE -de END\_DATE -dinc 1 -ee T\_SO,W\_SO -kenda -model
lmk\_ana -suffix '-soil' -ofmt netcdf

#### • Since introduction of COSMO-D2 on 2018/05/16

pamore -d START\_DATE -hstop 0 -ee HHL -model cd2 -lt ass -suffix '-hhl' kenda -ofmt netcdf

pamore -d START\_DATE -hstop 0 -ee SOILTYP -model cd2 -lt ass -suffix 'soiltype' -kenda -ofmt netcdf

pamore -d START\_DATE -de END\_DATE -dinc 1 -ee
U%110,V%110,W%109,QV%110,QC%110,T%110,P%110 -kenda -model cd2\_ana -suffix
'-flow' -ofmt netcdf

pamore -d START\_DATE -de END\_DATE -dinc 1 -ee T\_SO,W\_SO -kenda -model cd2 ana -suffix '-soil' -ofmt netcdf The options that have to be changed/added depending on your START\_DATE are marked in blue. With the option –dinc you can set the temporal distance between the output. With –dinc 1 you get hourly output. As before START\_DATE and END\_DATE have to be replaced by date and hour in the format yyyymmddhh.

Caution: with these queries you get datasets for the whole model domain (Germany), i.e. large datasets! As mentioned, the retrieval of the data may take some time (e.g. one to two days).

You can find a list of Pamore options here https://webservice.dwd.de/pamore.html

### Extra variables

You can easily retrieve other variables using the -ee option, e.g.

Turbulent kinetic energy:

-ee tke

#### Radiation:

-ee ATHB S,ASOB S,ASWDIFD S,ASWDIR S,T G

Precipitation, evaporation and air temperature at 2 m above ground:

-ee RAIN\_GSP, SNOW\_GSP, GRAU\_GSP, TOT\_PREC, AEVAP\_S, T\_2M

Cloud cover:

```
-ee CLCT, CLCH, CLCM, CLCL
```

Choose an appropriate suffix for the filename using -suffix.

You can find out what variables are available when you use the interactive mode, in which after choosing the model (e.g. COSMO-DE), type of COSMO date (e.g. Main run analysis), the time type (e.g. One time interval), the time interval, and the level type (e.g. single level fields) a drop down menu for the variables available for the chosen level type is offered.

If the variable you need is not in the analysis output, you may check whether you find it in the forecast and use the value after the first forecast hour as an "approximation".

Caution: the option -ofmt netcdf is a rather "quick and dirty" solution. If this doesn't' work out, simply omit the option. You will get files in grib-format, which you can change into netcdf using cdo (e.g. with the command cdo -f nc copy file.grb file.nc)